## **Creating Sets: Practice Activity**

Create a logical set of all physical items with a 973 Collection Title that contains the term "Bullough"

- a. Alma Button > Resource Management submenu > Manage Sets > Add Set [Logical]
- b. Name your set
- c. Change set type to "Physical Items"
- d. In Search Criteria, find Physical Items where Local Collection Title contains Bullough (see screenshot below)
- e. Click Go. When your results appear, click Save.

| ExLibris    | Alma -    |   |       | P                      | Tasks | Currently | at: Oviatt Library - Gu | uest Serv |
|-------------|-----------|---|-------|------------------------|-------|-----------|-------------------------|-----------|
| 용 Reposito  | ry Search |   |       |                        |       |           |                         |           |
| Find Physic | cal items | T | where | Local Collection Title |       | contains  | Bullough                | Go        |